| W32-CL200-RS/CI                                                                                                    | L200                                                                                                    | MLT-RS                                                                                                    | コニカ                                                                                                    | ミノルタセ                                                                                                    | マンシング                                                                                                    |
|----------------------------------------------------------------------------------------------------|----------------------------------------------------------------------------------------------------|----------------------------------------------------------------------------------------------------|----------------------------------------------------------------------------------------------------|----------------------------------------------------------------------------------------------------|----------------------------------------------------------------------------------------------------|
| 色彩照度計                                                                                                    |                                                                                                    | 品番                                                                                                    | 接続方法                                                                                                    | 価格                                                                                                    | 動環境                                                                                                    |
| CL-200                                                                                                    | 受光部<br>1個専用                                                                                                    | W32-CL200-RS                                                                                                    | RS-232C                                                                                                    | 120,000円                                                                                                    | Windows 7/8.1/10<br>11(32 or 64bit)                                                                                                    |
| ČĒ-200A                                                                                                    | 受光部<br>30個対応                                                                                                    | W32-CL200MLT-RS                                                                                                    | RS-232C                                                                                                    | 340,000円                                                                                                    | Excel2010/2013<br>/2016/2019/2021<br>(32bit Only)                                                                                                    |
| 使用できる機種 CL-200,CL-200A                                                                                                    |                                                                                                    |                                                                                                    | CL-200,CI                                                                                                    | 200Aは、コニカミノルター                                                                                                    | センシング(株)の商標です。                                                                                                    |
|                                                                                                    | <ul> <li>・デー定定での</li> <li>・デー定定での</li> <li>・デー定定での</li> <li>・・デーに</li> <li>・・・・・・・・・・・・・・・・・・・・・・・・・・・・・・・・・・・・</li></ul> | マロガーとしての活用できま<br>された時間間隔で指定され<br>直の入力ができます。<br>の測定項目に判定値を設定<br>た測定値範囲だけをExce<br>範囲を指定して、昼間の明<br>はExcelへの入力を行わなし<br>00,000回までのデータが連<br>預度分布測定への活用<br>部位を取り換えながら、個々<br>預度計測定項目全てを同時<br>直は「X,Y,Z」「Ev,x,y」「Ev,u,<br>CL200MLT-RSでは、複数<br>に取り込みます。<br>200とパソコンを接続するための<br>200Aとパソコンを接続するための | す。<br>た個数のデータ<br>シートに入力す<br>るい時間帯だけE<br>い時の応用が可<br>続して取り込め<br>のデータをExce<br>に測定できます<br>vJ「Ev,Top,uv_<br>受光部のEv値の<br>接続ケーブル(T-」<br>には、USBケーブル | をリアルタイムにExce<br>た値はExcelシートに<br>ることが出来ます。<br>なcelシートへの入力<br>能です。<br>ます。<br>elシートに取込みます。<br>の値を全て同時に測<br>MAX値、MIN値、平均<br>M11)を別途ご購入いたた<br>ケーブルを使用します。                                                               | 中シートに 取込みます。<br>赤色で表示されます。<br>を行い、夜間の暗い時<br>で。<br>したができます。<br>しんできます。<br>しんできます。<br>したいできます。<br>したいできます。                                                          |
| スタートすると、測定条件を設定した後、指定された時間開隔で、<br>指定されたサンプル数のデータ<br>変取込みます。必要なら日付時<br>刻も付加することもがきます。         10000001102245<br>(10000001102245)           20000001102245<br>(10000001102245)         10000001102245<br>(10000001102245)           20000001102245<br>(10000001102245)         10000001102245<br>(10000001102245)           20000001102245<br>(10000001102245)         10000001102245<br>(10000001102245)           20000001102245<br>(100000001102245)         100000001102245<br>(100000001102245)           20000001102245<br>(1000000011022245)         100000001102245<br>(1000000011022245)           200000011022245<br>(1000000011022245)         100000011022245<br>(1000000011022245)           2000000011022245<br>(1000000011022245)         100000011022245<br>(1000000011022245)           2000000011022245<br>(10000000011022245)         100000011022245<br>(10000000011022245)           2000000011022245<br>(1000000011022245)         1000000011022245<br>(102200102245)           2000000011022245<br>(10000000011022245)         1000000011022245<br>(102200102245)           2000000011022245<br>(10000000011022245)         1000000011022245<br>(102200102245)           2000000011022245<br>(100000001102225)         1000000011022225<br>(100000001102225)           200000001102225<br>(100000001102225)         100000001102225<br>(1002225)           200000001102235<br>(100000001102235)         100000001102235<br>(100000001102235)           20000000110235         100000001102235<br>(100000001102235)           2000000001102235         100000001102235<br>(1000000001102235) <td>b</td> <td>************************************</td> <td></td> <td>グラムはExcel上のアドイン<br/>す。Excel上から本アドイン<br/>xcelシート上に、このウイン<br/>す。測定条件を設定し「ST<br/>クリックするとデータの取り<br/>す。</td> <td>べとして動<br/>を起動す<br/>ボウが現<br/>「ART」ボ<br/>込みを開</td> | b                                                                                                    | ************************************                                                                                                    |                                                                                                    | グラムはExcel上のアドイン<br>す。Excel上から本アドイン<br>xcelシート上に、このウイン<br>す。測定条件を設定し「ST<br>クリックするとデータの取り<br>す。                                                                                                    | べとして動<br>を起動す<br>ボウが現<br>「ART」ボ<br>込みを開                                                                                                    |
| 操作説明                                                                                                    |                                                                                                    |                                                                                                    | デー                                                                                                    | タの取込を停止します。                                                                                                    |                                                                                                    |
| 測定器からデータの取込を開始します。<br>「PAUSE」を先に押してから「START」を押すとス<br>ボット測定モードになります。スタートボタンを<br>クリック後、実際にExcelにデータ入力が開始され<br>るまでに、照度計設定のための4秒程度のタイ<br>ムラグがあります。<br>測定中は「赤色」、ポーズ中は「青色」、停止中<br>は「灰色」となります。<br>データの取込を一時中止します。もう一度<br>クリックすると、取込を再開します。<br>測定中、サンプリングまでの残り時間を<br>カウントダウンします。                                                                                                    | <ul> <li>シ2006 SYST</li> <li>・ STAR</li> <li>次の取込まで<br/>残り回数</li> </ul>                                                   | EMHOUSE SUNRISE Inc<br>T PAUSE STOT<br>PSEC MON SPOT<br>PSEC MON SPOT                                                                                                    | PAU           みます           「スポ           「スポ           「スポ           「スポ           でします           ここの           を力す                        | ISE」中、有効となり、クリック<br>す。スポット測定モード」の場合<br>定したデータを1つ削除<br>ペット測定モード」の測定<br>推し、その後「START」ズ<br>200の測定値をリアルター<br>することができます。<br>データは、Excelシート」<br>ます。モニタ機能では、<br>に常に上書きされます。<br>「MON」ボタンを押したま<br>リックすると、スピーディー<br>ることができます。 | する毎にデータを取り込<br>は、データの取込に使用<br>、再測定のために、最後<br>します。<br>は、「PAUSE」ボタンを最<br>ドタンを押します。<br>イムにExcelシート上でモ<br>とのカーソル位置に表示<br>新しい測定値は古い測定<br>まの状態から、「START」<br>ーに通常の測定状態に移 |

測定中、取込の残り回数を表示します

| Excelへ入力する測定項目にチェックを付け<br>ます。チェックを付ける項目数に制限はあり<br>キサム                                 |                                                                                                    | 最初のデータ取込時、測定項目名等のヘッダを付加し<br>ます。                                     |
|---------------------------------------------------------------------------------------|----------------------------------------------------------------------------------------------------|---------------------------------------------------------------------|
| 「Ev」は、複数の行に重複されて表示されて<br>いますが、どれか1つにチェックを付ければ<br>十分です。チェックを付けた行数が増えると<br>別字:油度が遅くなります | C)20062010 SYSTEMHOUSE SUNRISE Inc X                                                                                                    | データの入力と共にシートをスクロールします。                                              |
| (例た速反が建てなります。 [W22-CL200MIT-PS」だけの機能です                                                | 次の取込まで SEC MON SPOT 个<br>勝り回数 回 SPOT 个                                                                                                    | 測定開始後の経過時間を付加します。                                                   |
| Ev値の全ての測定値のMAX,MIN,AVE<br>を計算1 測定値と一緒にEvrelに入力1                                       | 色彩照度計 CL-200                                                                                                    | データに日付時刻を付加します。                                                     |
| ます。                                                                                   |                                                                                                    | CFを有効にして測定を行います。                                                    |
|                                                                                       |                                                                                                    | / 校正モードをMULTIで測定を行います。                                              |
| データを取込む回数を指定します。但し、<br>「STOP」ボタンでいつでも中断できます。また、                                       |                                                                                                    | 、「W32-C1 200MI T-RS」だけの機能です                                         |
| 何も入力されていないときは、200,000回と解釈<br>されます。入力できる最大回数は、200,000回です。                              |                                                                                                    | 単一受光部専用モードと、複数受光部モードの切<br>換を行います。                                   |
|                                                                                       | Ev値<br>MAX 「MIN 「AVE」<br>通信条件                                                                                                    |                                                                     |
| 「W32-CL200MLT-RS」だけの機能です。                                                             |                                                                                                    | データを取込む時間間隔(秒)を入力します。<br>何も入力が無い場合やゼロが入力された場合は、                     |
| 測定する受光部番号をノッン します。                                                                    | 受光部番号の指定 単一受光部                                                                                                    | 最速でデータを取り込みます。入力できる最大時間は、3600秒です。                                   |
|                                                                                       | 8 1 2 3 4 5 6 7 8 9 •                                                                                                    | 注)<br>測定する条件により、指定された時間間隔で取り込                                       |
| 受光部を10個毎一括ONにします。                                                                     | 10         11         12         13         14         15         16         17         18         19           20         21         22         23         24         25         26         27         28         29 | みかけわれしない場合かあります。<br>・受光部数=1,測定項目=10の場合、測定時間間隔<br>は、約0.0秒が最速です       |
| 受光部を10個毎一括OFFにします。                                                                    | RETRY Max. 1 CL-200A                                                                                                    | ・受光部数=1,全測定項目の場合、測定時間間隔<br>け 約11秒が最速です                              |
| CL-200を接続したパソコンのCOMポート番号を                                                             |                                                                                                    | <ul> <li>・受光部数=5,測定項目=1の場合、測定時間間隔</li> <li>は、約1.2秒が最速です。</li> </ul> |
| 設定します。他の項目は固定されています。<br>CL-200AをUSB接続した場合、RS232Cエミ レーション                              |                                                                                                    | ・受光部数=5,全測定項目の場合、測定時間間隔<br>は、約2.2秒が最速です。。                           |
| で動作しますから、COMポート番号を設定する必要が<br>あります。                                                    |                                                                                                    | 使用する照度計の型式を選択します。                                                   |
| 双方ともに、パソコンのデバイスマネージャを開いて、<br>COMポート番号を確認していただく必要があります。                                | 校止… 病这                                                                                                    | CL-200Aを選択すると、「Ev」「DW」「P」の測定項目<br>が追加されます。                          |
| 道信条件の設定                                                                               | MAX 「 MIN 「 AVE 」<br>通信条件                                                                                                    |                                                                     |
|                                                                                       | サンブル間隔<br>測定回数 5 時間間隔(sec) 1.0                                                                                                    |                                                                     |
|                                                                                       | 受光部番号の指定 ダ単一受光部                                                                                                    | 測定する受光部番号を設定します。                                                    |
| 07 08<br>- 7 hor-1t <sup>2</sup> eth                                                  | 0 •                                                                                                    | Excelシートに入力されたデータが、不確かな                                             |
|                                                                                       | RETRY Max. 1 . CL-200A -                                                                                                    | データのため灰色表示される場合が頻繁に<br>発生する時、再測定を行うと灰色表示の                           |
|                                                                                       |                                                                                                    | 頻度を低減でさる場合かあります。<br>明暗の差が大きい対象物の測定を行う時、<br>四点1のホーレンンが追従できず、測定体が     |
|                                                                                       |                                                                                                    | 飛及前のオートレンシが迫促します、例定値が     不確かなデータとなります。     このとうか提合 測定のULらイバトり回避できま |
|                                                                                       |                                                                                                    | す。最大リトライ回数の前にデータが確かなもの                                              |
| 「MON」ホタン(モニタモード)によ                                                                    | る測定ナーダの人力例                                                                                                    | ことはありません。                                                           |
| モニタモードでは、測定データは常にExcel上0<br>モニタモード中に「START」ボタンをクリックする                                 | D同じ位置に表示されます。<br>と、モニタモード測定データの直下からデータ入力が開                                                                                                    | 始されます。(下図参照)                                                        |
| A B C D                                                                               | E F G H I                                                                                                    | JKLMN                                                               |

|                         | <br>                                                                                             | ~                                       |                                          |                                          |                                          |                                           |                                              |                                              |                    |                        |                                     |                                  |                                       |
|-------------------------|--------------------------------------------------------------------------------------------------|-----------------------------------------|------------------------------------------|------------------------------------------|------------------------------------------|-------------------------------------------|----------------------------------------------|----------------------------------------------|--------------------|------------------------|-------------------------------------|----------------------------------|---------------------------------------|
| 1                       |                                                                                                  |                                         |                                          |                                          |                                          |                                           |                                              |                                              | -                  |                        |                                     |                                  |                                       |
| 2                       | 受光部番号                                                                                            | х                                       | Y                                        | Z                                        | Ev                                       | x                                         | у                                            | ⊿uv                                          |                    |                        |                                     |                                  |                                       |
| 3                       | 0                                                                                                | 417.9                                   | 434.6                                    | 239.3                                    | 434.6                                    | 0.3827                                    | 0.3981                                       | 0.009                                        |                    |                        |                                     |                                  |                                       |
| 4                       | 1                                                                                                | 408.5                                   | 421.1                                    | 233.2                                    | 421.1                                    | 0.3844                                    | 0.3962                                       | 0.0077                                       |                    |                        |                                     |                                  |                                       |
| 5                       | 2                                                                                                | 390.6                                   | 392.5                                    | 230.3                                    | 392.5                                    | 0.3854                                    | 0.3873                                       | 0.0034                                       |                    |                        |                                     |                                  |                                       |
| 6                       | 3                                                                                                | 355.1                                   | 362                                      | 201.9                                    | 362                                      | 0.3864                                    | 0.3939                                       | 0.006                                        |                    |                        |                                     |                                  |                                       |
| -                       |                                                                                                  |                                         |                                          |                                          |                                          |                                           |                                              |                                              |                    |                        |                                     |                                  |                                       |
| 7                       | 日付時刻                                                                                             | 経過時間(sec                                | X(0)                                     | Y(0)                                     | Z(0)                                     | Ev(0)                                     | x(0)                                         | y(0)                                         | 4-20-              |                        | 141                                 | <b>~~</b> ץ                      | Ev(1)                                 |
| 7<br>8                  | 日付時刻<br>2006/09/18 12:29:19                                                                      | 経過時間(sec<br>O                           | X(0)<br>417.6                            | Y(0)<br>434.4                            | Z(0)<br>239.2                            | Ev(0)<br>434.4                            | x(0)<br>0.3827                               | y(0)<br>0.3981                               | $\frac{1}{\tau}$   | ニタモート                  | × の                                 | 233.1                            | Ev(1)<br>420.8                        |
| 7<br>8<br>9             | 日付時刻<br>2006/09/18 12:29:19<br>2006/09/18 12:29:20                                               | 経過時間(sec<br>0<br>1.609                  | X(0)<br>417.6<br>417.8                   | Y(0)<br>434.4<br>434.5                   | Z(0)<br>239.2<br>239.2                   | Ev(0)<br>434.4<br>434.5                   | x(0)<br>0.3827<br>0.3827                     | y(0)<br>0.3981<br>0.3981                     | <u>4</u><br>モ<br>測 | <br>ニタモート<br>定データ      | いの入力例                               | 233.1<br>233.1                   | Ev(1)<br>420.8<br>421                 |
| 7<br>8<br>9<br>10       | 日付時刻<br>2006/09/18 12:29:19<br>2006/09/18 12:29:20<br>2006/09/18 12:29:22                        | 経過時間(sec<br>0<br>1.609<br>3.25          | X(O)<br>417.6<br>417.8<br>417.8          | Y(0)<br>434.4<br>434.5<br>434.5          | Z(0)<br>239.2<br>239.2<br>239.3          | Ev(0)<br>434.4<br>434.5<br>434.5          | x(0)<br>0.3827<br>0.3827<br>0.3827           | y(0)<br>0.3981<br>0.3981<br>0.3981           | ▲<br>モ<br>測        | ニタモート<br>定データ          | ×の<br>入力例                           | 233.1<br>233.1<br>233.1          | Ev(1)<br>420.8<br>421<br>421          |
| 7<br>8<br>9<br>10<br>11 | 日付時刻<br>2006/09/18 12:29:19<br>2006/09/18 12:29:20<br>2006/09/18 12:29:22<br>2006/09/18 12:29:23 | 経過時間(sec<br>0<br>1.609<br>3.25<br>4.859 | X(0)<br>417.6<br>417.8<br>417.8<br>418.1 | Y(0)<br>434.4<br>434.5<br>434.5<br>434.9 | Z(0)<br>239.2<br>239.2<br>239.3<br>239.3 | Ev(0)<br>434.4<br>434.5<br>434.5<br>434.9 | x(0)<br>0.3827<br>0.3827<br>0.3827<br>0.3827 | y(O)<br>0.3981<br>0.3981<br>0.3981<br>0.3981 | 4<br>王<br>測        | ニタモート<br>定データ<br>408.8 | ×の<br>×の<br>入力例<br><sup>421.3</sup> | 233.1<br>233.1<br>233.1<br>233.3 | Ev(1)<br>420.8<br>421<br>421<br>421.3 |

#### - スポット測定モードの使用方法 —

「PAUSE」ボタンを先にクリックして、その後「START」ボタンをクリックすると「スポット測定モード」になります。測定器の設定が行われた後、 「SPOT」ボタンのクリック待ちとなります。「SPOT」ボタンをクリックする毎にデータがExcelシートに取込まれます。この時「SPOT」ボタンを クリックする変わりに「スペース」キーを押しても同様の結果となります。この「スポット測定モード」では、「経過時間」の欄には1,2,3…と「連続 番号」が入力されます。例えば、測定部位を変更しながら、個々の部位の測定を行う場合に便利です。「スポット測定モード」を終了するた めには、「STOP」ボタンをクリックします。

# 判定値の入力方法

判定値は2種類あります。全ての受光部と、全ての測定項目に判定値を設定できます。 1.判定を外れた場合、Excelシートに赤色で測定値を入力するための判定値入力。 2.判定を外れた場合、Excelシートへの測定データ入力をパスするための判定値入力。

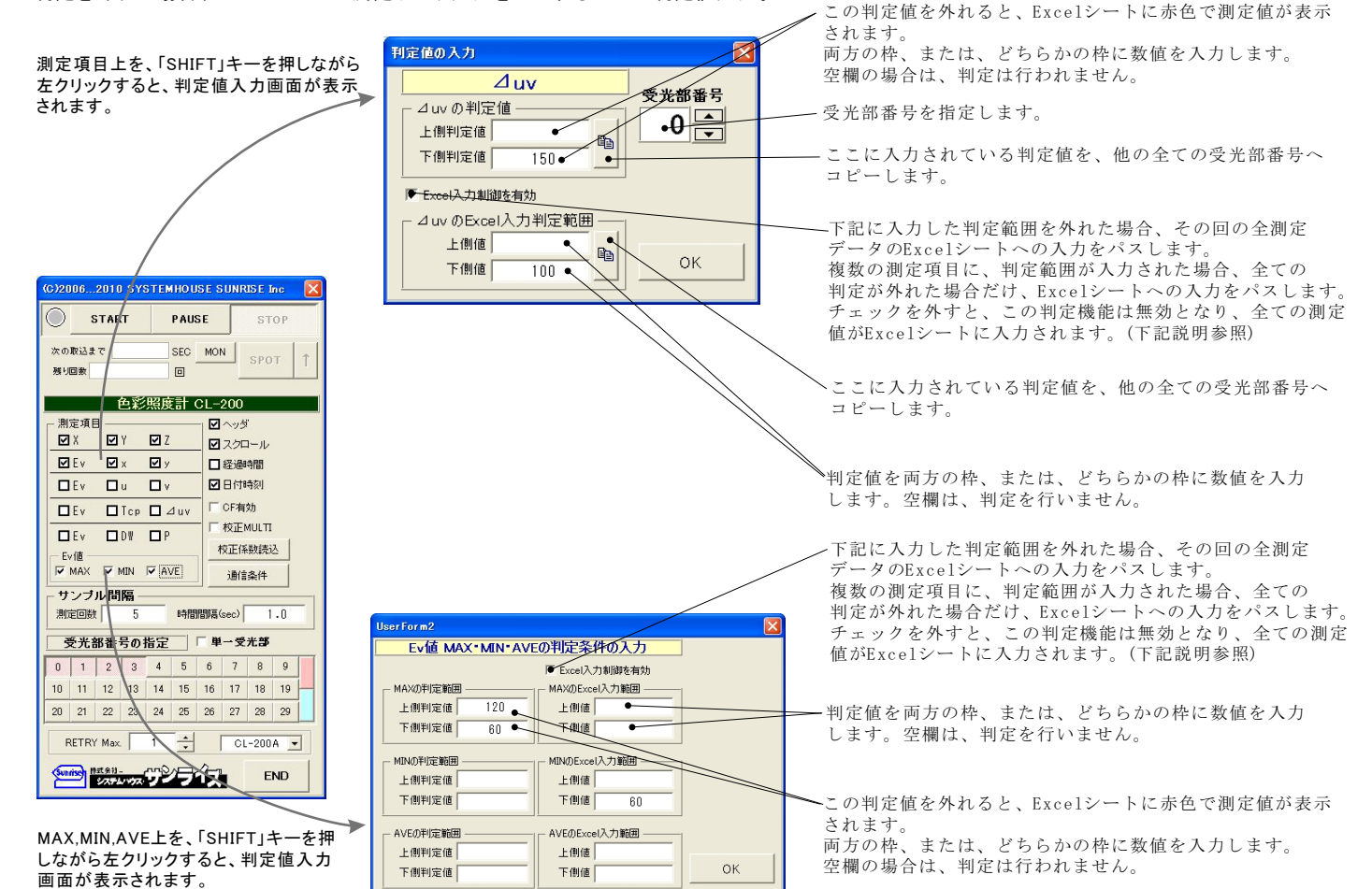

### Excel入力制御機能について

Excelシートへの入力制御機能は、下記のように行われます。 複数の測定項目に判定値が入力されている場合、入力された全ての判定値を外れた場合に、判定を外れたと判断します。

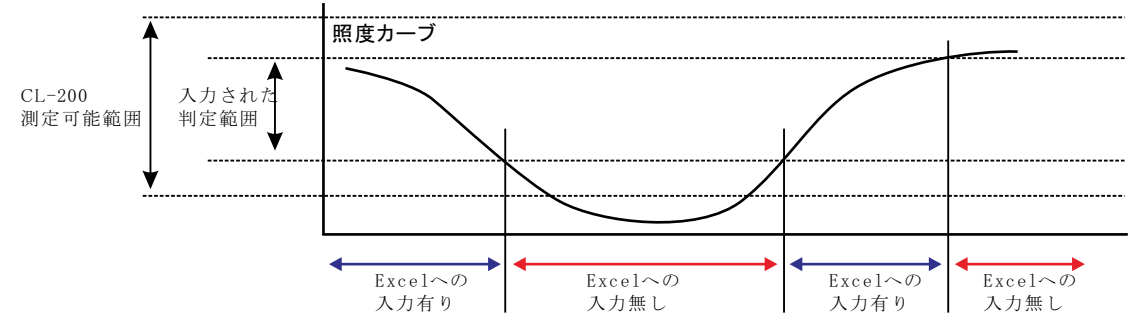

注)下記のように、CL-200の測定可能範囲から急激に外れた場合、測定データが不確実となるため(Excelシートへは灰色表示)正常な判定は行えません。 このExcel入力制御は、CL-200が正常な測定値を戻してきた場合のみ、正常に判定が行われます。

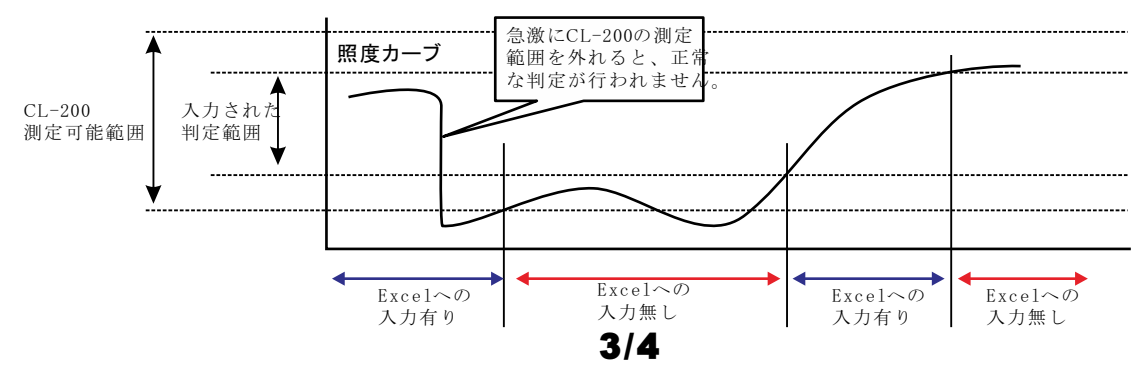

### 「W32-CL200MLT-RS」で「照度」の測定結果例

注)測定データが、Excelシートに薄い灰色で入力される場合があります。これは、下記の理由により測定データが不確かな場合です。

- この測定データが不要な場合は、測定終了後、Excelシートから削除してください。
- 1.測定範囲を超えた場合。(前回の測定データが入力される)
- 2.低照度により、色度、色温度の精度が低下した場合。
- 3.相対色温度測定値(Tcp,⊿uv)が測定範囲外の場合。
- 4.測定レンジが確定できずに測定が行われた。
- 5.測定が不適切なレンジで実行された。

| 📧 Micr                                                                                                    | osoft E                                                                         | Excel - CL200カタログ                                                                                                    | .xls                                                                                                    |                                                                                                    |                                                                                                    |                                                                                                    |                                                                                                    |                                                                                                    |                                                                                                    |                                                           |             |                   |          |         |         |        |          |                      |               | _           |                                                                                                    |
|----------------------------------------------------------------------------------------------------|---------------------------------------------------------------------------------|----------------------------------------------------------------------------------------------------|----------------------------------------------------------------------------------------------------|----------------------------------------------------------------------------------------------------|----------------------------------------------------------------------------------------------------|----------------------------------------------------------------------------------------------------|----------------------------------------------------------------------------------------------------|----------------------------------------------------------------------------------------------------|----------------------------------------------------------------------------------------------------|-----------------------------------------------------------|-------------|-------------------|----------|---------|---------|--------|----------|----------------------|---------------|-------------|----------------------------------------------------------------------------------------------------|
| :🖲 77                                                                                                    | イル(E)                                                                           | 編集(E) 表示(V) 挿                                                                                                    | 入① 書式(2) ツ                                                                                                    | ール(①) デー                                                                                                    | -タ( <u>D</u> ) ウイ:                                                                                                    | ンドウ(W) へ)                                                                                                    | レプ(H) A                                                                                                    | Adobe PDF                                                                                                    | ( <u>B</u> )                                                                                                    |                                                           |             |                   |          |         |         |        |          | 質問を入                 | 力してくださ        | い <b>・</b>  | _ 8 ×                                                                                                    |
| i 🗅 🖻                                                                                                    |                                                                                 | 🛓 🖂 🖉 🗸 🌆 100%                                                                                                    | 6 - 🕜 💾 🗄                                                                                                    | MS Pゴシック                                                                                                    | ) -                                                                                                    | 11 - B                                                                                                    | <i>Ι</i> U                                                                                                    |                                                                                                    | -a- 🧕                                                                                                    | <b>%</b> ,                                                | •.0 .00 ··· |                   | - 🖑 - F  | A -     | > • to  | キュリティー | 1 🔊      | 2 00 1               | 1             |             | - T                                                                                                    |
|                                                                                                    | 141                                                                             |                                                                                                    | 6                                                                                                    |                                                                                                    |                                                                                                    |                                                                                                    | _                                                                                                    |                                                                                                    |                                                                                                    | 2                                                         |             |                   |          |         |         |        |          | _                    | -             |             |                                                                                                    |
|                                                                                                    | 1                                                                               | B                                                                                                    | 0                                                                                                    | D                                                                                                    | F                                                                                                    | F                                                                                                    | G                                                                                                    | н                                                                                                    | I                                                                                                    |                                                           | K           | 1                 | M        | N       | 0       | P      | 0        | P                    | 0             | т           | 11 -                                                                                                    |
| 1                                                                                                    | `                                                                               | 0                                                                                                    |                                                                                                    | 0                                                                                                    |                                                                                                    |                                                                                                    | u                                                                                                    |                                                                                                    |                                                                                                    |                                                           | IN IN       |                   | 101      | 19      |         |        | 9        | IX.                  | 0             |             |                                                                                                    |
| 2                                                                                                    | 日付                                                                              | †時刻                                                                                                    | 経過時間(sec)                                                                                                    | EV(WAX)                                                                                                    | EV(WIN)                                                                                                    | EV(AVE)                                                                                                    | X(0)                                                                                                    | Y(0)                                                                                                    | 7(0)                                                                                                    | Ev(0)                                                     | <b>(</b> 0) | v(0)              | Ev(0)    | u(0)    | v(0)    | Ev(0)  | Ton(0)   | ⊿ux(0)               | x(1)          | <u>((1)</u> | 7(1)                                                                                                    |
| 3                                                                                                    | 20                                                                              | 006/09/18 07:36:18                                                                                                    | 18437.969                                                                                                    | 184.3                                                                                                    | 30                                                                                                    | 125.55                                                                                                    | 178                                                                                                    | 184.3                                                                                                    | 175.5                                                                                                    | 184.3                                                     | 0.331       | 0.3427            | 184.3    | 0.2052  | 0.4782  | 184.3  | 5566     | 0.0015               | 29.1          | 30          | 18.                                                                                                    |
| 4                                                                                                    | 20                                                                              | 006/09/18 07:36:20                                                                                                    | 18439.735                                                                                                    | 184.9                                                                                                    | 30.2                                                                                                    | 1 25.95                                                                                                    | 178.5                                                                                                    | 184.9                                                                                                    | 176                                                                                                    | 184.9                                                     | 0.331       | 0.3427            | 184.9    | 0.2052  | 0.4782  | 184.9  | 5566     | 0.0015               | 29.2          | 30.2        | 18.8                                                                                                    |
| 5                                                                                                    | 20                                                                              | 006/09/18 07:36:22                                                                                                    | 18441.516                                                                                                    | 185.5                                                                                                    | 30.3                                                                                                    | 126.375                                                                                                    | 179.1                                                                                                    | 185.5                                                                                                    | 176.6                                                                                                    | 185.5                                                     | 0.331       | 0.3428            | 185.5    | 0.2052  | 0.4782  | 185.5  | 5565     | 0.0015               | 29.3          | 30.3        | 18.                                                                                                    |
| 6                                                                                                    | 20                                                                              | 006/09/18 07:36:23                                                                                                    | 18443.281                                                                                                    | 186.1                                                                                                    | 30.4                                                                                                    | 126.725                                                                                                    | 179.7                                                                                                    | 186.1                                                                                                    | 177.1                                                                                                    | 186.1                                                     | 0.3311      | 0.3428            | 186.1    | 0.2053  | 0.4782  | 186.1  | 5563     | 0.0015               | 29.5          | 30.4        | 18.                                                                                                    |
| 7                                                                                                    | 20                                                                              | 006/09/18 07:36:25                                                                                                    | 18445.063                                                                                                    | 186.8                                                                                                    | 30.5                                                                                                    | 127.175                                                                                                    | 180.4                                                                                                    | 186.8                                                                                                    | 177.7                                                                                                    | 186.8                                                     | 0.3311      | 0.3428            | 186.8    | 0.2053  | 0.4782  | 186.8  | 5562     | 0.0015               | 29.6          | 30.5        | 15                                                                                                    |
| 8                                                                                                    | 20                                                                              | 006/09/18 07:36:27                                                                                                    | 18446.844                                                                                                    | 187.3                                                                                                    | 30.6                                                                                                    | 127.5                                                                                                    | 180.9                                                                                                    | 187.3                                                                                                    | 178.1                                                                                                    | 187.3                                                     | 0.3311      | 0.3428            | 187.3    | 0.2053  | 0.4782  | 187.3  | 5561     | 0.0015               | 29.7          | 30.6        | 19.1                                                                                                    |
| 9                                                                                                    | 20                                                                              | 006/09/18 07:36:29                                                                                                    | 18448.61                                                                                                    | 188.2                                                                                                    | 30.7                                                                                                    | 128.025                                                                                                    | 181.8                                                                                                    | 188.2                                                                                                    | 179                                                                                                    | 188.2                                                     | 0.3311      | 0.3428            | 188.2    | 0.2053  | 0.4782  | 188.2  | 5559     | 0.0015               | 29.8          | 30.7        | 19.1                                                                                                    |
| 10                                                                                                    | 20                                                                              | 006/09/18 07:36:31                                                                                                    | 18450.391                                                                                                    | 189                                                                                                    | 30.9                                                                                                    | 128.5                                                                                                    | 182.6                                                                                                    | 189                                                                                                    | 179.7                                                                                                    | 189                                                       | 0.3312      | 0.3429            | 189      | 0.2053  | 0.4783  | 189    | 5558     | 0.0015               | 29.9          | 30.9        | 19.1                                                                                                    |
| 11                                                                                                    | 20                                                                              | 006/09/18 07:36:32                                                                                                    | 18452.156                                                                                                    | 189.7                                                                                                    | 31                                                                                                    | 128.95                                                                                                    | 183.3                                                                                                    | 189.7                                                                                                    | 180.4                                                                                                    | 189.7                                                     | 0.3312      | 0.3429            | 189.7    | 0.2053  | 0.4783  | 189.7  | 5557     | 0.0015               | 30.1          | 31          | 19.0                                                                                                    |
| 12                                                                                                    | 20                                                                              | 006/09/18 07:36:34                                                                                                    | 18453.938                                                                                                    | 190.7                                                                                                    | 31.1                                                                                                    | 129.475                                                                                                    | 184.2                                                                                                    | 190.7                                                                                                    | 181.3                                                                                                    | 190.7                                                     | 0.3312      | 0.3429            | 190.7    | 0.2053  | 0.4783  | 190.7  | 5557     | 0.0015               | 30.2          | 31.1        | 19.(                                                                                                    |
| 13                                                                                                    | 20                                                                              | 006/09/18 07:36:36                                                                                                    | 18455.719                                                                                                    | 191.6                                                                                                    | 31.2                                                                                                    | 130.05                                                                                                    | 185.1                                                                                                    | 191.6                                                                                                    | 182.1                                                                                                    | 191.6                                                     | 0.3312      | 0.3429            | 191.6    | 0.2053  | 0.4783  | 191.6  | 5557     | 0.0015               | 30.2          | 31.2        | 19.4                                                                                                    |
| 14                                                                                                    | 20                                                                              | 006/09/18 07:36:38                                                                                                    | 18457.5                                                                                                    | 192.5                                                                                                    | 31.3                                                                                                    | 130.575                                                                                                    | 185.9                                                                                                    | 192.5                                                                                                    | 182.9                                                                                                    | 192.5                                                     | 0.3312      | 0.3429            | 192.5    | 0.2053  | 0.4783  | 192.5  | 5555     | 0.0015               | 30.3          | 31.3        | 19.5                                                                                                    |
| 15                                                                                                    | 20                                                                              | 06/09/18 07:36:39                                                                                                    | 18459.266                                                                                                    | 193.6                                                                                                    | 31.4                                                                                                    | 131.2                                                                                                    | 187.1                                                                                                    | 193.6                                                                                                    | i 184                                                                                                    | 193.6                                                     | 0.3312      | 0.3429            | 193.6    | 0.2054  | 0.4783  | 193.6  | 5554     | 0.0015               | 30.4          | 31.4        | 19.5                                                                                                    |
| 16                                                                                                    | 20                                                                              | 06/09/18 07:36:41                                                                                                    | 18461.031                                                                                                    | 194.7                                                                                                    | 31.5                                                                                                    | 131.8                                                                                                    | 188.1                                                                                                    | 194.7                                                                                                    | 185                                                                                                    | 194.7                                                     | 0.3312      | 0.3429            | 194.7    | 0.2053  | 0.4783  | 194.7  | 5555     | 0.0015               | 30.5          | 31.5        | 19.6                                                                                                    |
| 1/                                                                                                    | 20                                                                              | 006/09/18 07:36:43                                                                                                    | 18462.813                                                                                                    | 195.7                                                                                                    | 31.6                                                                                                    | 132.425                                                                                                    | 189.1                                                                                                    | 195.7                                                                                                    | 186                                                                                                    | 195.7                                                     | 0.3313      | 0.3429            | 195.7    | 0.2054  | 0.4783  | 195.7  | 5554     | 0.0015               | 30.6          | 31.6        | 19.6                                                                                                    |
| 18                                                                                                    | 20                                                                              | 006709718 07:36:45                                                                                                    | 18464.594                                                                                                    | 196.8                                                                                                    | 31.7                                                                                                    | 133.15                                                                                                    | 190.1                                                                                                    | 196.8                                                                                                    | 186.9                                                                                                    | 196.8                                                     | 0.3313      | 0.3429            | 196.8    | 0.2054  | 0.4783  | 196.8  | 5553     | 0.0015               | 30.7          | 31.7        | 19.                                                                                                    |
| 19                                                                                                    | 20                                                                              | JU6709718 07:36:47                                                                                                    | 18400.375                                                                                                    | 197.8                                                                                                    | 31.8                                                                                                    | 133.8                                                                                                    | 191                                                                                                    | 197.8                                                                                                    | 187.9                                                                                                    |                                                           | 113313      | 113479            | 1978     | 1121154 | a 14183 | 1 1978 |          |                      | 31181         | 31.81       | -191                                                                                                    |
| 20                                                                                                    | 20                                                                              | 006/09/18 07:36:48                                                                                                    | 18408.150                                                                                                    | 198.8                                                                                                    | 31.9                                                                                                    | 134.575                                                                                                    | 192                                                                                                    | 198.8                                                                                                    | 188.8                                                                                                    | +                                                         |             |                   |          | E۷      | の推移     |        |          |                      |               |             | 9.0                                                                                                    |
| 21                                                                                                    | 20                                                                              | 000/09/18 07:30:50                                                                                                    | 18409.938                                                                                                    | 199.8                                                                                                    | 32                                                                                                    | 1 35.3                                                                                                    | 1 193                                                                                                    | 1 1998                                                                                                    | 189.8                                                                                                    |                                                           |             |                   |          |         |         |        |          |                      |               |             | 83                                                                                                    |
| 02                                                                                                    | 20                                                                              | 1 16 / (11) / U (1) (2) (6 h (1)                                                                                                    | 19471 710                                                                                                    | 200.0                                                                                                    | 20                                                                                                    | 196.05                                                                                                    | 104                                                                                                    | 000.0                                                                                                    | 1007                                                                                                    | 1 50                                                      |             |                   |          |         |         |        |          |                      |               |             | 0.0                                                                                                    |
| 20                                                                                                    | 20                                                                              | 06/09/18 07:36:52                                                                                                    | 18471.719                                                                                                    | 200.8                                                                                                    | 32                                                                                                    | 136.05                                                                                                    | 194                                                                                                    | 200.8                                                                                                    | 190.7                                                                                                    | 50                                                        | , L_        | мах               |          |         |         |        |          |                      | •             |             | 9.5                                                                                                    |
| 24                                                                                                    | 20                                                                              | 006/09/18 07:36:52<br>006/09/18 07:36:54                                                                                                    | 18471.719<br>18473.5<br>18475.281                                                                                                    | 200.8<br>201.8                                                                                                    | 32<br>32.1                                                                                                    | 136.05<br>136.8                                                                                                    | 194<br>195                                                                                                    | 200.8                                                                                                    | 190.7<br>191.6                                                                                                    | 50<br>45                                                  |             | MAX<br>MIN        |          |         |         |        |          | ,                    | ٨,            |             | 9.(<br>2(                                                                                                  |
| 24                                                                                                    | 20                                                                              | 006/09/18 07:36:52<br>006/09/18 07:36:54<br>006/09/18 07:36:55<br>006/09/18 07:36:57                                                                                                    | 18471.719<br>18473.5<br>18475.281<br>18477.063                                                                                                    | 200.8<br>201.8<br>202.7<br>203.7                                                                                                    | 32<br>32.1<br>32.2<br>32.3                                                                                                    | 136.05<br>136.8<br>137.475<br>138.15                                                                                                    | 194<br>195<br>195.8                                                                                                    | 200.8<br>201.8<br>202.7                                                                                                    | 190.7<br>191.6<br>192.5                                                                                                    | 50<br>- 45                                                |             | MAX<br>MIN<br>AVE |          |         |         |        |          | N                    | An M          | M           | 9.1<br>20<br>20                                                                                            |
| 24<br>25<br>26                                                                                                    | 20<br>20<br>20                                                                  | 006/09/18 073652<br>006/09/18 073654<br>006/09/18 073655<br>006/09/18 073657                                                                                                    | 18471.719<br>18473.5<br>18475.281<br>18477.063<br>18478.844                                                                                                    | 200.8<br>201.8<br>202.7<br>203.7<br>204.6                                                                                                    | 32<br>32.1<br>32.2<br>32.3<br>32.4                                                                                                    | 136.05<br>136.8<br>137.475<br>138.15<br>138.8                                                                                                    | 194<br>195<br>195.8<br>196.8                                                                                                    | 200.8<br>201.8<br>202.7<br>203.7                                                                                                    | 190.7<br>191.6<br>192.5<br>193.5                                                                                                    | 50<br>45<br>40                                            |             | MAX<br>MIN<br>AVE |          |         | Λx      |        |          | lt∬                  | W             | γ           | 9.5<br>20<br>20<br>0.1                                                                                     |
| 24<br>25<br>26<br>27                                                                                                    | 20<br>20<br>20<br>20                                                            | 006/09/18 073652<br>006/09/18 073654<br>006/09/18 073655<br>006/09/18 073655<br>006/09/18 073659<br>006/09/18 073659                                                                                                    | 18471.719<br>18473.5<br>18475.281<br>18477.063<br>18478.844<br>18480.625                                                                                                    | 200.8<br>201.8<br>202.7<br>203.7<br>204.6<br>205.5                                                                                                    | 32<br>32.1<br>32.2<br>32.3<br>32.4<br>32.5                                                                                                    | 136.05<br>136.8<br>137.475<br>138.15<br>138.8<br>139.325                                                                                                    | 194<br>195.8<br>195.8<br>196.8<br>197.7                                                                                                    | 200.8<br>201.8<br>202.7<br>203.7<br>204.6                                                                                                    | 190.7<br>191.6<br>192.5<br>193.5<br>194.3<br>195.1                                                                                                    | 50<br>45<br>40                                            |             | MAX<br>MIN<br>AVE | ٨        | 1       | ۸N      |        |          | 1                    | W             | γ           | 9.5<br>2(2)<br>2(1)<br>0(1)<br>0(1)                                                                        |
| 24<br>25<br>26<br>27<br>28                                                                                                    | 20<br>20<br>20<br>20<br>20<br>20                                                | 006/09/18 07:36:52<br>006/09/18 07:36:55<br>006/09/18 07:36:55<br>006/09/18 07:36:57<br>006/09/18 07:37:01<br>006/09/18 07:37:03                                                                                                    | 18471.719<br>18473.5<br>18475.281<br>18477.063<br>18478.844<br>18480.625<br>18482.406                                                                                                    | 200.8<br>201.8<br>202.7<br>203.7<br>204.6<br>205.5<br>206.2                                                                                                    | 32<br>32.1<br>32.2<br>32.3<br>32.4<br>32.5<br>32.5                                                                                                    | 136.05<br>136.8<br>137.475<br>138.15<br>138.8<br>139.325<br>139.825                                                                                                    | 194<br>195.8<br>195.8<br>196.8<br>197.7<br>198.5<br>199.1                                                                                                    | 200.8<br>201.8<br>202.7<br>203.7<br>204.6<br>205.5<br>206.2                                                                                                    | 190.7<br>191.6<br>192.5<br>193.5<br>194.3<br>195.1<br>195.8                                                                                                    | 50<br>45<br>40<br>35                                      |             | MAX<br>MIN<br>AVE | ۸A       | n nA    | AA.     | đ      |          | MAN                  | W             | γ           | 9.3<br>3<br>3<br>3<br>3<br>3<br>3<br>3<br>3<br>3<br>3<br>3<br>3<br>3<br>3<br>3<br>3<br>3<br>3              |
| 24<br>25<br>26<br>27<br>28<br>29                                                                                                    | 20<br>20<br>20<br>20<br>20<br>20<br>20                                          | 006/09/18 073652<br>006/09/18 073654<br>006/09/18 073655<br>006/09/18 073655<br>006/09/18 073659<br>006/09/18 0737.01<br>006/09/18 0737.03<br>006/09/18 0737.03                                                                                                    | 18471.719<br>18473.5<br>18475.281<br>18477.063<br>18478.844<br>18480.625<br>18482.406<br>18484.188                                                                                                    | 200.8<br>201.8<br>202.7<br>203.7<br>204.6<br>205.5<br>206.2<br>206.2                                                                                                    | 32<br>32.1<br>32.2<br>32.3<br>32.4<br>32.5<br>32.5<br>32.5<br>32.5<br>32.5                                                                                                   | 136.05<br>136.8<br>137.475<br>138.15<br>138.8<br>139.325<br>139.825<br>140.225                                                                                                    | 194<br>195.8<br>195.8<br>196.8<br>197.7<br>198.5<br>199.1<br>199.5                                                                                                    | 200.8<br>201.8<br>202.7<br>203.7<br>204.6<br>205.5<br>206.2<br>206.6                                                                                                    | 190.7<br>191.6<br>192.5<br>193.5<br>194.3<br>195.1<br>195.8<br>196.1                                                                                                    | 50<br>45<br>40<br>35                                      |             | MAX<br>MIN<br>AVE | ٨A.      | A.M     |         | n Al   |          | 1<br>14pv1           | <b>∿</b> ∿    | γ           | <u>8</u> .2<br>2<br>2<br>2<br>2<br>2<br>2<br>2<br>3<br>2<br>3<br>2<br>3<br>2<br>3<br>2<br>3<br>2<br>3<br>2 |
| 24<br>25<br>26<br>27<br>28<br>29<br>30                                                                                                    | 20<br>20<br>20<br>20<br>20<br>20<br>20<br>20<br>20                              | 006/09/18 073652<br>006/09/18 073655<br>006/09/18 073655<br>006/09/18 073655<br>006/09/18 0737.01<br>006/09/18 0737.03<br>006/09/18 0737.04<br>006/09/18 0737.04                                                                                                    | 18471.719<br>18473.5<br>18475.281<br>18475.281<br>18477.063<br>18478.844<br>18480.625<br>18482.406<br>18482.406<br>18484.188<br>18485.969                                                                                                    | 200.8<br>201.8<br>202.7<br>203.7<br>204.6<br>205.5<br>206.2<br>206.6<br>206.9                                                                                                    | 32<br>32.1<br>32.2<br>32.3<br>32.4<br>32.5<br>32.5<br>32.5<br>32.6<br>32.6<br>32.6                                                                                           | 136.05<br>136.8<br>137.475<br>138.15<br>138.8<br>139.325<br>139.825<br>140.225<br>140.55                                                                                                    | 194<br>195.8<br>195.8<br>196.8<br>197.7<br>198.5<br>199.1<br>199.5<br>199.8                                                                                                    | 200.8<br>201.8<br>202.7<br>203.7<br>204.6<br>205.5<br>206.2<br>206.6<br>206.6                                                                                                    | 190.7<br>191.6<br>192.5<br>193.5<br>194.3<br>195.1<br>195.8<br>195.1<br>195.8<br>196.1                                                                                                    | 50<br>45<br>40<br>35<br>30                                |             |                   | ΛĄ       | A M     | M       | лМ     |          | MAN                  | $\frac{1}{2}$ | γ^1<br>•γ^1 | <u>କ୍ଷି ସି ସି ଗି ଗି ଗି ଗି</u> ଗି ଗି ଗି ଗି ଗି ଗି ଗି ଗି ଗି ଗି ଗି ଗି ଗି                                       |
| 24<br>25<br>26<br>27<br>28<br>29<br>30<br>31                                                                                                    | 20<br>20<br>20<br>20<br>20<br>20<br>20<br>20<br>20<br>20<br>20                  | 006/09/18 073652<br>006/09/18 073655<br>006/09/18 073655<br>006/09/18 073655<br>006/09/18 07365<br>006/09/18 07370<br>006/09/18 07370<br>006/09/18 073706<br>006/09/18 073706<br>006/09/18 073706                                                                                                    | 18471.719<br>18473.5<br>18475.281<br>18477.063<br>18478.844<br>18480.625<br>18482.406<br>18484.188<br>18485.969<br>18487.75                                                                                                    | 200.8<br>201.8<br>202.7<br>203.7<br>204.6<br>205.5<br>206.2<br>206.6<br>206.9<br>207.3                                                                                                    | 32<br>32.1<br>32.2<br>32.3<br>32.4<br>32.5<br>32.5<br>32.5<br>32.6<br>32.6<br>32.6<br>32.6<br>32.7                                                                           | 136.05<br>136.8<br>137.475<br>138.15<br>138.8<br>139.325<br>139.825<br>140.225<br>140.255<br>140.95<br>140.95                                                                                                    | 194<br>195.8<br>195.8<br>196.8<br>197.7<br>198.5<br>199.1<br>199.5<br>199.8<br>200.3                                                                                                  | 200.8<br>201.8<br>202.7<br>203.7<br>204.6<br>205.5<br>206.2<br>206.6<br>206.9<br>206.9                                                                                                    | 190.7<br>191.6<br>192.5<br>193.5<br>194.3<br>195.1<br>195.8<br>195.1<br>195.8<br>196.1<br>196.4<br>196.8                                                                                                    | 50<br>45<br>40<br>35<br>30                                |             |                   | M        |         | M       | Ŵ      |          | 14pr/                | W<br>W        | γΛ<br>•γ^   | <u>ର</u> ୁ ଏ ଏ ରାଚାର ଅନ୍ତର୍ଭ ଅନ୍ତର୍ଭ<br>ପାର୍ବ ଅନ୍ତର୍ଭ ଅନ୍ତର୍ଭ<br>ପାର୍ବ ଅନ୍ତର୍ଭ                             |
| 24<br>25<br>26<br>27<br>28<br>29<br>30<br>31<br>32                                                                                                    | 20<br>20<br>20<br>20<br>20<br>20<br>20<br>20<br>20<br>20<br>20                  | 006/09/18 073652<br>006/09/18 073655<br>006/09/18 073655<br>006/09/18 073655<br>006/09/18 073701<br>006/09/18 073701<br>006/09/18 073704<br>006/09/18 073706<br>006/09/18 073706<br>006/09/18 073706                                                                                                    | 18471.719<br>18473.5<br>18475.281<br>18477.063<br>18478.844<br>18480.625<br>18482.406<br>18484.188<br>18485.869<br>18487.75<br>18489.531                                                                                                    | 200.8<br>201.8<br>202.7<br>203.7<br>204.6<br>205.5<br>206.2<br>206.6<br>206.9<br>207.3<br>207.6                                                                                                    | 32<br>32.1<br>32.2<br>32.3<br>32.4<br>32.5<br>32.5<br>32.6<br>32.6<br>32.6<br>32.7<br>32.7                                                                                   | 136.05<br>136.8<br>137.475<br>138.15<br>138.8<br>139.325<br>139.825<br>140.225<br>140.255<br>140.95<br>141.225                                                                                                    | 194<br>195.8<br>195.8<br>196.8<br>197.7<br>198.5<br>199.1<br>199.5<br>199.8<br>200.3<br>200.5                                                                                         | 200.8<br>201.8<br>202.7<br>203.7<br>204.6<br>205.5<br>206.2<br>206.6<br>206.9<br>207.3<br>207.6                                                                                                    | 190.7<br>191.6<br>192.5<br>193.5<br>194.3<br>195.1<br>195.8<br>196.1<br>196.4<br>196.4<br>196.8<br>197.1                                                                                                    | 50<br>45<br>40<br>35<br>30<br>山 25                        |             |                   | M        |         | MA      | W      |          | MAN<br>MAN           | W<br>W        | M<br>M      | <u> </u>                                                                                                   |
| 24<br>25<br>26<br>27<br>28<br>29<br>30<br>31<br>32<br>33                                                                                                    | 20<br>20<br>20<br>20<br>20<br>20<br>20<br>20<br>20<br>20<br>20<br>20<br>20<br>2 | 006/09/18 0/3654<br>006/09/18 073654<br>006/09/18 073655<br>006/09/18 073659<br>006/09/18 073659<br>006/09/18 073701<br>006/09/18 073704<br>006/09/18 073704<br>006/09/18 073708<br>006/09/18 073710                                                                                                    | 18471.719<br>18473.5281<br>18475.281<br>18477.063<br>18478.844<br>18480.625<br>18482.406<br>18482.406<br>18484.188<br>18485.969<br>18487.75<br>18489.531<br>18489.531                                                                                                    | 200.8<br>201.8<br>202.7<br>203.7<br>204.6<br>205.5<br>206.2<br>206.6<br>206.9<br>207.3<br>207.6<br>207.6                                                                                                    | 32<br>32.1<br>32.2<br>32.3<br>32.4<br>32.5<br>32.5<br>32.6<br>32.6<br>32.6<br>32.7<br>32.7<br>32.7<br>32.8                                                                   | 136.05<br>136.8<br>137.475<br>138.15<br>138.8<br>139.325<br>139.825<br>140.225<br>140.255<br>140.25<br>140.95<br>141.25<br>141.375                                                                                                    | 194<br>1955<br>1958<br>1968<br>1977<br>1985<br>1991<br>1995<br>1998<br>2003<br>2005<br>2006                                                                                           | 200.8<br>201.8<br>202.7<br>203.7<br>204.6<br>205.5<br>206.2<br>206.6<br>206.9<br>207.3<br>207.6<br>207.6                                                                                                    | 190.7<br>191.6<br>1925<br>1935<br>194.3<br>195.1<br>195.8<br>196.1<br>196.4<br>196.4<br>196.8<br>197.1                                                                                                    | 50<br>45<br>40<br>35<br>30<br>山 25                        |             |                   |          |         |         |        |          | MAN<br>MAN           | W<br>W        | γ <b>1</b>  | ) 최직직 이 이 이 이 이 이 이 이 이 이 이 이 이 이 이 이 이 이                                                                  |
| 24<br>25<br>26<br>27<br>28<br>29<br>30<br>31<br>32<br>33<br>33                                                                                                    | 20<br>20<br>20<br>20<br>20<br>20<br>20<br>20<br>20<br>20<br>20<br>20<br>20<br>2 | 006/09/18 0/3652<br>006/09/18 073654<br>006/09/18 073655<br>006/09/18 073659<br>006/09/18 073701<br>006/09/18 073701<br>006/09/18 073700<br>006/09/18 073706<br>006/09/18 073710<br>006/09/18 073712<br>006/09/18 073712                                                                                                    | 18471.719<br>18473.5281<br>18475.281<br>18477.063<br>18477.063<br>18480.625<br>18480.625<br>18482.406<br>18484.188<br>18484.188<br>18485.569<br>18487.75<br>18489.531<br>18493.094                                                                                                    | 200.8<br>201.8<br>202.7<br>203.7<br>204.6<br>205.5<br>206.2<br>206.9<br>206.9<br>207.3<br>207.6<br>207.6<br>207.5                                                                                                    | 32<br>32.1<br>32.2<br>32.3<br>32.4<br>32.5<br>32.5<br>32.6<br>32.6<br>32.6<br>32.6<br>32.7<br>32.7<br>32.7<br>32.8<br>32.8                                                   | 136.05<br>136.8<br>137.475<br>138.15<br>138.8<br>139.325<br>139.825<br>140.225<br>140.25<br>140.55<br>141.225<br>141.25<br>141.375<br>141.45                                                                                                    | 194<br>195.8<br>196.8<br>197.7<br>198.5<br>199.1<br>199.5<br>199.8<br>200.3<br>200.5<br>200.6<br>200.5                                                                                | 200.8<br>201.8<br>202.7<br>203.7<br>204.6<br>205.5<br>206.2<br>206.6<br>206.9<br>207.3<br>207.6<br>207.6<br>207.6                                                                                                    | 190.7<br>191.6<br>192.5<br>193.5<br>194.3<br>195.1<br>195.8<br>196.1<br>196.4<br>196.8<br>197.1<br>197.1                                                                                                    | 50<br>45<br>40<br>35<br>30<br>山 25<br>20                  |             |                   |          |         |         |        |          | 1401<br>1411         | W<br>W        | ₩<br>₩      | [월화화] 2011년 11년 11년 11년 11년 11년 11년 11년 11년 11년                                                            |
| 24<br>25<br>26<br>27<br>28<br>29<br>30<br>31<br>32<br>33<br>34<br>35                                                                                                | 20<br>20<br>20<br>20<br>20<br>20<br>20<br>20<br>20<br>20<br>20<br>20<br>20<br>2 | 006/09/18 0/3652<br>006/09/18 073653<br>006/09/18 073655<br>006/09/18 073659<br>006/09/18 073701<br>006/09/18 073701<br>006/09/18 073704<br>006/09/18 073710<br>006/09/18 073710<br>006/09/18 073712<br>006/09/18 073712<br>006/09/18 073712                                                                                                    | 18471.719<br>18473.5<br>18475.281<br>18475.281<br>18477.063<br>18478.844<br>18480.625<br>18482.406<br>18484.188<br>18482.406<br>18484.188<br>18484.725<br>18489.531<br>18491.313<br>18491.313<br>18493.034<br>18494.875                                                                                                    | 200.8<br>201.8<br>202.7<br>203.7<br>204.6<br>205.5<br>206.2<br>206.6<br>206.9<br>207.3<br>207.6<br>207.6<br>207.6<br>207.5                                                                                           | 32<br>32.1<br>32.2<br>32.3<br>32.4<br>32.5<br>32.5<br>32.6<br>32.6<br>32.6<br>32.7<br>32.7<br>32.8<br>32.8<br>32.8<br>32.8<br>32.8<br>32.9                                   | 136.05<br>136.8<br>137.475<br>138.15<br>138.35<br>139.325<br>139.325<br>140.225<br>140.255<br>140.95<br>141.225<br>141.375<br>141.45<br>141.575                                                                                                    | 194<br>195.8<br>196.8<br>197.7<br>198.5<br>199.1<br>199.5<br>199.8<br>200.3<br>200.5<br>200.6<br>200.5                                                                                | 200.8<br>201.8<br>202.7<br>203.7<br>204.6<br>205.5<br>206.2<br>206.6<br>206.9<br>207.3<br>207.6<br>207.6<br>207.5<br>207.5                                                                                                    | 190.7<br>191.6<br>192.5<br>193.5<br>194.3<br>195.1<br>195.8<br>196.1<br>196.4<br>196.4<br>196.4<br>197.1<br>197.1<br>197.1                                                                                                    | 50<br>45<br>40<br>35<br>30<br>企 25<br>20                  |             |                   | M        |         |         | W      |          | MpN<br>MpN           | W<br>W        | M<br>M      | [월화화] 이 이 이 이 이 이 이 이 이 이 이 이 이 이 이 이 이 이                                                                  |
| 24<br>25<br>26<br>27<br>28<br>29<br>30<br>31<br>32<br>33<br>33<br>34<br>35<br>36                                                                                    | 20<br>20<br>20<br>20<br>20<br>20<br>20<br>20<br>20<br>20<br>20<br>20<br>20<br>2 | 006/09/18 073654<br>006/09/18 073654<br>006/09/18 073655<br>006/09/18 073659<br>006/09/18 073701<br>006/09/18 073704<br>006/09/18 073704<br>006/09/18 073704<br>006/09/18 073710<br>006/09/18 073712<br>006/09/18 073712<br>006/09/18 073715<br>006/09/18 073713                                                                                                    | 18471.719<br>18473.5<br>18475.281<br>18477.063<br>18478.644<br>18400.625<br>18482.406<br>18484.188<br>18485.969<br>18487.75<br>18489.531<br>18491.313<br>18493.094<br>18494.875<br>18494.875                                                                                                    | 200.8<br>201.8<br>202.7<br>203.7<br>204.6<br>205.5<br>206.2<br>206.6<br>206.9<br>207.3<br>207.6<br>207.5<br>207.5<br>207.5<br>207.7                                                                                  | 32<br>32.1<br>32.2<br>32.3<br>32.5<br>32.5<br>32.5<br>32.6<br>32.6<br>32.7<br>32.7<br>32.7<br>32.8<br>32.8<br>32.8<br>32.9<br>32.9<br>32.9                                   | 136.05<br>136.8<br>137.475<br>138.15<br>139.825<br>139.825<br>140.225<br>140.55<br>140.55<br>140.95<br>141.25<br>141.375<br>141.45<br>141.575<br>141.85                                                                                                    | 194<br>195.8<br>196.8<br>197.7<br>198.5<br>199.1<br>199.5<br>199.8<br>200.3<br>200.5<br>200.6<br>200.5<br>200.5<br>200.5                                                              | 200.8<br>201.8<br>202.7<br>203.7<br>204.6<br>205.5<br>206.2<br>206.6<br>207.3<br>207.6<br>207.6<br>207.5<br>207.5<br>207.5                                                                                                    | 190.7<br>191.6<br>192.5<br>193.5<br>194.3<br>195.1<br>195.8<br>196.1<br>196.4<br>196.4<br>196.4<br>197.1<br>197.1<br>197.2                                                                                                    | 50<br>45<br>40<br>35<br>30<br>道 25<br>20<br>15            |             |                   |          |         |         | M      |          | 14pv/                | W             | <b>ү</b>    | <u>밝힌데이어이러 이어 이어 이어 이어</u> 이어 이어 이어 이어 이어 이어 이어 이어 이어 이어 이어 이어 이어                                          |
| 24<br>25<br>26<br>27<br>28<br>29<br>30<br>31<br>32<br>33<br>34<br>35<br>36<br>37                                                                                    | 20<br>20<br>20<br>20<br>20<br>20<br>20<br>20<br>20<br>20<br>20<br>20<br>20<br>2 | 006/09/18 0/3654<br>006/09/18 073654<br>006/09/18 073655<br>006/09/18 073659<br>006/09/18 073701<br>006/09/18 073704<br>006/09/18 073704<br>006/09/18 073708<br>006/09/18 0737108<br>006/09/18 073710<br>006/09/18 073713<br>006/09/18 073713<br>006/09/18 073713                                                                                                    | 18471.719<br>18473.5<br>18475.281<br>18477.063<br>18477.063<br>18478.844<br>18480.625<br>18482.406<br>18482.969<br>18487.75<br>18489.5969<br>18487.75<br>18489.33<br>18491.313<br>18493.094<br>18493.656<br>18498.438                                                                                                    | 200.8<br>201.8<br>202.7<br>203.7<br>204.6<br>205.5<br>206.2<br>206.9<br>207.9<br>207.6<br>207.6<br>207.5<br>207.5<br>207.5<br>207.5<br>207.7<br>208.2                                                                | 32<br>32.1<br>32.2<br>32.3<br>32.4<br>32.5<br>32.5<br>32.6<br>32.6<br>32.7<br>32.7<br>32.8<br>32.9<br>32.9<br>32.9<br>33.1                                                   | 136.05<br>136.8<br>137.475<br>138.15<br>138.8<br>139.325<br>140.225<br>140.25<br>140.25<br>141.25<br>141.25<br>141.25<br>141.375<br>141.45<br>141.575<br>141.45<br>141.575                                                                                                    | 194<br>195.8<br>195.8<br>196.8<br>197.7<br>198.5<br>199.1<br>199.5<br>199.8<br>200.3<br>200.5<br>200.5<br>200.5<br>200.5<br>200.5<br>200.7                                            | 200.8<br>201.8<br>202.7<br>203.7<br>204.6<br>205.5<br>206.2<br>206.6<br>207.6<br>207.6<br>207.6<br>207.5<br>207.5<br>207.7<br>208.2                                                                                                    | 190.7<br>191.6<br>192.5<br>193.5<br>194.3<br>195.1<br>195.8<br>196.1<br>196.4<br>196.4<br>196.8<br>197.1<br>197.1<br>197.2<br>197.2                                                                                                    | 50<br>45<br>30<br>30<br>近 25<br>20<br>15<br>10            |             |                   |          |         |         | M      | Ŵ        | Mp//<br>Mp//         | W             | ₩<br>₩      | <u>밝혀하라라 개 개 개 개 개 하</u> 라 라 라 한 한                                                                         |
| 24<br>25<br>26<br>27<br>28<br>29<br>30<br>31<br>32<br>33<br>34<br>35<br>36<br>37<br>38                                                                              | 20<br>20<br>20<br>20<br>20<br>20<br>20<br>20<br>20<br>20<br>20<br>20<br>20<br>2 | 006/09/18 0/3652<br>006/09/18 073653<br>006/09/18 073655<br>006/09/18 073655<br>006/09/18 073659<br>006/09/18 073703<br>006/09/18 073703<br>006/09/18 073708<br>006/09/18 073710<br>006/09/18 073713<br>006/09/18 073713<br>006/09/18 073715<br>006/09/18 073715<br>006/09/18 073719<br>006/09/18 073712                                                                                                    | 18471.719<br>18473.5<br>18475.281<br>18477.083<br>18477.083<br>18477.083<br>18477.083<br>18487.0844<br>18482.406<br>18482.406<br>18482.406<br>18482.418<br>18482.531<br>18495.531<br>18495.531<br>18495.531<br>18495.531<br>18495.656<br>18496.656<br>18496.656<br>18496.656<br>18496.656                                                                                                    | 200.8<br>201.8<br>202.7<br>203.7<br>204.6<br>205.5<br>206.2<br>206.6<br>207.6<br>207.6<br>207.5<br>207.5<br>207.7<br>207.7<br>207.7<br>208.2                                                                         | 32<br>321<br>322<br>323<br>324<br>325<br>325<br>325<br>325<br>327<br>327<br>327<br>327<br>328<br>329<br>329<br>329<br>329<br>3311<br>33                                      | 136.05<br>136.8<br>137.475<br>138.15<br>138.15<br>139.825<br>140.225<br>140.225<br>140.25<br>141.025<br>141.255<br>141.375<br>141.357<br>141.85<br>141.357<br>142.325<br>142.225<br>142.225                                                                                                    | 194<br>1958<br>1968<br>1977<br>1985<br>1991<br>1995<br>1991<br>2003<br>2005<br>2006<br>2005<br>2005<br>2005<br>2007<br>2007<br>2012<br>2013                                           | 200.8<br>201.8<br>202.7<br>203.7<br>204.6<br>205.5<br>206.2<br>206.6<br>207.3<br>207.6<br>207.6<br>207.5<br>207.5<br>207.5<br>207.5<br>207.5<br>207.5<br>207.5                                                                                                    | 190.7<br>191.6<br>192.5<br>193.5<br>194.3<br>195.1<br>195.8<br>195.1<br>195.8<br>196.1<br>196.4<br>196.8<br>197.1<br>197.1<br>197.<br>197.2<br>197.6<br>197.8                                                                                                    | 50<br>45<br>35<br>30<br>立 25<br>20<br>15<br>10            |             |                   |          |         | MA NA   | W      | Ŵ        | MM<br>MM             | \v<br>\v      | ₩<br>₩      | [짧아아아아아아아아아아아아아아                                                                                           |
| 24<br>25<br>26<br>27<br>28<br>29<br>30<br>31<br>32<br>33<br>33<br>33<br>34<br>35<br>36<br>37<br>38<br>39                                                            | 20<br>20<br>20<br>20<br>20<br>20<br>20<br>20<br>20<br>20<br>20<br>20<br>20<br>2 | 006/09/18 0/3652<br>006/09/18 073654<br>006/09/18 073655<br>006/09/18 073659<br>006/09/18 073659<br>006/09/18 073701<br>006/09/18 073704<br>006/09/18 073704<br>006/09/18 073710<br>006/09/18 073712<br>006/09/18 073713<br>006/09/18 073713<br>006/09/18 073713<br>006/09/18 073713<br>006/09/18 073713<br>006/09/18 073722                                                                                                    | 18471.719<br>18473.5<br>18475.281<br>18475.281<br>18477.063<br>18478.844<br>18480.625<br>18482.406<br>18482.406<br>18482.406<br>18482.75<br>18489.531<br>18491.313<br>18493.034<br>18493.034<br>18493.875<br>18496.656<br>18498.438<br>18498.438<br>18498.438<br>18498.438<br>18498.438<br>18498.438<br>18498.438<br>18498.438<br>18498.438<br>18498.438<br>18498.438<br>18498.438<br>18498.438<br>18498.438<br>18498.438<br>18498.438<br>18408.438<br>18408.438<br>18408.448<br>18408.448<br>18408.448<br>18408.448<br>18408.448 | 200.8<br>201.8<br>202.7<br>203.7<br>204.6<br>205.5<br>206.2<br>206.6<br>207.6<br>207.6<br>207.6<br>207.5<br>207.5<br>207.7<br>208.2<br>207.2<br>208.4<br>207.7                                                       | 32<br>32.1<br>32.2<br>32.3<br>32.4<br>32.5<br>32.6<br>32.6<br>32.6<br>32.6<br>32.6<br>32.7<br>32.7<br>32.8<br>32.8<br>32.8<br>32.9<br>32.9<br>33.1<br>333                    | 136.05<br>136.8<br>137.475<br>138.15<br>138.15<br>139.825<br>140.225<br>140.225<br>140.225<br>141.225<br>141.225<br>141.375<br>141.85<br>141.85<br>142.325<br>142.325<br>142.45<br>142.7                                                                                                    | 194<br>195.8<br>196.8<br>197.7<br>198.5<br>199.1<br>199.5<br>199.8<br>200.3<br>200.5<br>200.6<br>200.5<br>200.5<br>200.7<br>201.2<br>201.2<br>201.3                                   | 200.8<br>201.8<br>202.7<br>203.7<br>204.6<br>205.5<br>206.2<br>206.6<br>207.3<br>207.6<br>207.6<br>207.5<br>207.7<br>207.7<br>207.7<br>208.4<br>208.4                                                                                                    | 190.7<br>191.6<br>192.5<br>193.5<br>194.3<br>195.1<br>195.8<br>196.1<br>196.4<br>196.4<br>197.1<br>197.1<br>197.1<br>197.2<br>197.6<br>197.6<br>197.8<br>198.1                                                                                                    | 50<br>45<br>40<br>35<br>30<br>立25<br>20<br>15<br>10<br>5  |             |                   |          |         | M       | M      | W        | 441<br>441<br>441    | \v<br>\v      | γ1<br>γ1    | [짧혀하라라라라라라라라라라라라라라                                                                                         |
| 24<br>25<br>26<br>27<br>28<br>29<br>30<br>31<br>32<br>33<br>34<br>35<br>36<br>37<br>38<br>39<br>40                                                                  | 20<br>20<br>20<br>20<br>20<br>20<br>20<br>20<br>20<br>20<br>20<br>20<br>20<br>2 | 006/09/18 073654<br>006/09/18 073654<br>006/09/18 073655<br>006/09/18 073655<br>006/09/18 073703<br>006/09/18 073703<br>006/09/18 073703<br>006/09/18 073703<br>006/09/18 073710<br>006/09/18 073710<br>006/09/18 073713<br>006/09/18 073713<br>006/09/18 073713<br>006/09/18 073713<br>006/09/18 073713<br>006/09/18 073713                                                                                                    | 18471.719<br>18473.5<br>18475.281<br>18477.063<br>18477.063<br>18478.844<br>18480.625<br>18482.406<br>18482.406<br>18481.75<br>18485.969<br>18487.75<br>18485.969<br>18487.75<br>18496.656<br>18498.438<br>18500.219<br>18500.219<br>18500.295                                                                                                    | 200.8<br>201.8<br>202.7<br>203.7<br>204.6<br>206.9<br>207.6<br>207.6<br>207.6<br>207.5<br>207.5<br>207.5<br>207.5<br>207.5<br>207.5<br>207.5<br>207.7<br>208.2                                                       | 32<br>32.1<br>32.2<br>32.3<br>32.4<br>32.5<br>32.6<br>32.6<br>32.6<br>32.6<br>32.7<br>32.7<br>32.7<br>32.8<br>32.8<br>32.8<br>32.8<br>32.8<br>32.9<br>33.1<br>33<br>33<br>33 | 136.05<br>136.8<br>137.475<br>138.15<br>138.15<br>139.825<br>140.225<br>140.225<br>140.225<br>140.225<br>140.225<br>141.225<br>141.4575<br>141.4575<br>141.4575<br>142.325<br>142.325<br>142.4275                                                                                                    | 194<br>195<br>195.8<br>196.8<br>197.7<br>198.5<br>199.1<br>199.5<br>199.8<br>200.5<br>200.6<br>200.5<br>200.5<br>200.5<br>200.7<br>201.2<br>201.3<br>201.6<br>201.8                   | 200.8<br>201.8<br>202.7<br>203.7<br>205.5<br>206.2<br>206.6<br>206.9<br>207.6<br>207.6<br>207.6<br>207.5<br>207.7<br>208.2<br>207.7<br>208.2<br>208.4<br>208.7                                                                                                    | 190.7<br>191.6<br>1925<br>193.5<br>194.3<br>195.1<br>195.8<br>196.1<br>196.4<br>196.4<br>197.1<br>197.1<br>197.1<br>197.2<br>197.6<br>197.8<br>197.8<br>197.8<br>197.8                                                                                                    | 50<br>45<br>40<br>35<br>20<br>20<br>15<br>10<br>5         |             |                   |          |         |         | Ŵ      |          | MAN<br>MAN           | \v<br>\v      | γ <b>1</b>  | 짧 찍 찍 집 집 집 집 집 집 집 집 집 집 집 집 집 집 집 집 집                                                                    |
| 24<br>25<br>26<br>27<br>28<br>29<br>30<br>31<br>32<br>33<br>34<br>35<br>36<br>37<br>37<br>38<br>39<br>40<br>41                                                      | 20<br>20<br>20<br>20<br>20<br>20<br>20<br>20<br>20<br>20<br>20<br>20<br>20<br>2 | 006/09/18 0/3652<br>006/09/18 0/3655<br>006/09/18 0/3655<br>006/09/18 0/3655<br>006/09/18 0/3659<br>006/09/18 0/3703<br>006/09/18 0/3703<br>006/09/18 0/3708<br>006/09/18 0/3710<br>006/09/18 0/3713<br>006/09/18 0/3713<br>006/09/18 0/3715<br>006/09/18 0/3712<br>006/09/18 0/37220                                                                                                    | 18471.719<br>18473.5<br>18475.281<br>18477.083<br>18477.083<br>18477.083<br>18477.083<br>18477.083<br>18482.406<br>18482.408<br>18482.408<br>18482.408<br>18482.408<br>18495.31<br>18495.31<br>18495.31<br>18495.33<br>18495.43<br>18496.455<br>18496.455<br>18506.547                                                                                                    | 200.8<br>201.8<br>202.7<br>203.7<br>204.6<br>205.5<br>206.2<br>206.6<br>207.6<br>207.6<br>207.6<br>207.5<br>207.5<br>207.7<br>208.2<br>207.6<br>207.7<br>208.2<br>208.4<br>208.4<br>208.7<br>208.2                   | 32<br>32.1<br>32.2<br>32.3<br>32.4<br>32.5<br>32.5<br>32.5<br>32.6<br>32.6<br>32.7<br>32.7<br>32.7<br>32.7<br>32.8<br>32.9<br>32.9<br>33.1<br>33<br>33<br>33.1               | 136.05<br>136.47<br>137.475<br>138.15<br>138.15<br>139.825<br>140.225<br>140.225<br>140.255<br>141.225<br>141.255<br>141.255<br>141.85<br>141.4575<br>141.457<br>141.85<br>142.25<br>142.25<br>142.25<br>142.355<br>142.85<br>142.85<br>144.85<br>144.85<br>145.85<br>145.85<br>145.85<br>145.85<br>145.85<br>145.85<br>145.85<br>145.85<br>145.85<br>145. | 194<br>195<br>185.8<br>196.8<br>197.7<br>198.5<br>199.1<br>199.5<br>199.8<br>200.5<br>200.5<br>200.5<br>200.5<br>200.5<br>200.7<br>201.2<br>201.2<br>201.3<br>201.6<br>201.8          | 200.8<br>201.8<br>202.7<br>204.6<br>205.5<br>206.2<br>206.6<br>207.9<br>207.5<br>207.5<br>207.5<br>207.5<br>207.5<br>207.7<br>208.2<br>207.7<br>208.2<br>208.4<br>208.4<br>208.4<br>208.4<br>208.4                                                                                                    | 190.7<br>191.6<br>192.5<br>193.5<br>195.1<br>195.8<br>196.1<br>195.8<br>196.1<br>195.8<br>196.1<br>196.4<br>197.1<br>197.1<br>197.2<br>197.6<br>197.8<br>198.1<br>198.1<br>198.4                                                                                                    | 50<br>45<br>30<br>30<br>25<br>20<br>15<br>10<br>5         |             |                   |          |         |         | Ŵ      | W        | 1441<br>1441<br>1441 | \v<br>\v      | м<br>м      | , 최직적인 이상 및 이상 및 이상 및 이상 및 이상 및 이상 및 이상 및 이상                                                               |
| 24<br>25<br>26<br>27<br>28<br>29<br>30<br>31<br>32<br>33<br>34<br>35<br>36<br>37<br>38<br>39<br>40<br>41<br>41                                                      | 20<br>20<br>20<br>20<br>20<br>20<br>20<br>20<br>20<br>20<br>20<br>20<br>20<br>2 | 006/09/18 0/3652<br>006/09/18 073654<br>006/09/18 073655<br>006/09/18 073659<br>006/09/18 073701<br>006/09/18 073701<br>006/09/18 073704<br>006/09/18 073704<br>006/09/18 073710<br>006/09/18 073710<br>006/09/18 073712<br>006/09/18 073715<br>006/09/18 073715<br>006/09/18 073717<br>006/09/18 073717<br>006/09/18 073717<br>006/09/18 073717<br>006/09/18 073717<br>006/09/18 073720<br>006/09/18 073722<br>006/09/18 073722<br>006/09/18 073722                                                                                 | 18471.719<br>18473.5<br>18475.281<br>18477.083<br>18477.084<br>18478.084<br>18482.406<br>18482.406<br>18482.406<br>18482.5<br>18485.969<br>18487.75<br>18495.31<br>18491.313<br>18493.094<br>18494.875<br>18496.656<br>18498.438<br>18500.219<br>18501.985<br>18505.547<br>/ 19505.547                                                                                                    | 2008<br>2018<br>2027<br>2037<br>2046<br>2055<br>2062<br>2076<br>2076<br>2076<br>2075<br>2077<br>2077<br>2077<br>2082<br>2075<br>2077<br>2082<br>2078<br>2078<br>2075<br>2077<br>2082<br>2089<br>2089<br>2089<br>2092 | 32<br>321<br>322<br>323<br>325<br>325<br>326<br>327<br>327<br>328<br>328<br>328<br>328<br>328<br>328<br>328<br>328<br>328<br>328                                             | 136.05<br>136.85<br>137.475<br>138.15<br>138.15<br>139.825<br>140.825<br>140.85<br>140.85<br>140.85<br>141.825<br>141.85<br>141.85<br>141.85<br>141.85<br>142.825<br>142.875<br>142.875                                                                                                    | 194<br>195<br>195.8<br>196.8<br>197.7<br>198.5<br>199.1<br>199.5<br>200.5<br>200.5<br>200.5<br>200.5<br>200.5<br>200.5<br>200.7<br>201.2<br>201.3<br>201.6<br>201.8<br>201.6          | 200.8<br>201.8<br>202.7<br>204.6<br>205.5<br>206.2<br>206.6<br>207.6<br>207.6<br>207.6<br>207.5<br>207.5<br>207.5<br>207.5<br>207.7<br>208.2<br>208.4<br>208.4<br>208.4<br>208.7                                                                                                    | 190.7<br>191.6<br>192.5<br>193.5<br>194.3<br>195.1<br>195.8<br>196.4<br>196.4<br>196.4<br>197.1<br>197.1<br>197.1<br>197.2<br>197.6<br>197.8<br>198.4<br>198.4<br>198.4<br>198.4<br>198.4<br>198.4<br>198.4<br>198.4<br>198.4<br>198.4<br>198.4<br>198.4<br>198.4<br>198.4<br>198.4<br>198.4<br>198.4<br>198.4<br>199.5<br>199.5 | 50<br>45<br>30<br>30<br>20<br>15<br>10<br>5               |             |                   | M.<br>M. |         |         | Ŵ      |          | 14pm                 | \v<br>\v      | м<br>м      | <u>ૹ૿ૣૣૣૣૣૣૣૣૣૣૣૣૣૹૣૣૣૣૣૣૣૢૢૢૢૢૢૢૢૢૢૢૢૢૢૢૢ</u>                                                             |
| 24<br>25<br>27<br>28<br>29<br>30<br>31<br>32<br>33<br>34<br>35<br>36<br>37<br>38<br>39<br>40<br>41<br>★1<br>€RH€ml                                                  | 20<br>20<br>20<br>20<br>20<br>20<br>20<br>20<br>20<br>20<br>20<br>20<br>20<br>2 | 006/09/18 073654<br>006/09/18 073654<br>006/09/18 073655<br>006/09/18 073655<br>006/09/18 073703<br>006/09/18 073703<br>006/09/18 073703<br>006/09/18 073703<br>006/09/18 073710<br>006/09/18 073710<br>006/09/18 073713<br>006/09/18 073713<br>006/09/18 073713<br>006/09/18 073713<br>006/09/18 073713<br>006/09/18 073712<br>006/09/18 073724<br>006/09/18 073724<br>006/09/18 073724<br>006/09/18 073724<br>006/09/18 073724<br>006/09/18 073724<br>006/09/18 073724<br>006/09/18 073724<br>006/09/18 073724<br>006/09/18 073724 | 18471.719 18473.5 18475.281 18477.063 18475.281 18477.063 18478.844 18480.625 18482.406 18482.406 18484.18 18485.969 18487.75 18489.531 18491.313 18493.084 18493.084 18494.875 18496.656 18498.438 18500.219 18500.195 18500.765 18505.766 18505.766 18505.766 18505.766 18505.766 18505.766 18505.766 18505.766 18505.766 18505.766 18505.766 18505.766 18505.766 18505.766 18505.766 18505.766 18505.766 18505.766 18505.766 18505.766 18405.75 18405.766 18405.75 18405.766 18405.766 18505.766 18505.766 18505.766 18505.766 18405.766 18405.776 18405.776 18405.776 18405.776 18405.776 18405.776 18405.776 18                                                                                                    | 2008<br>2018<br>2027<br>2037<br>2046<br>2055<br>2062<br>2066<br>2069<br>2073<br>2076<br>2076<br>2076<br>2075<br>2077<br>2082<br>2075<br>2077<br>2082<br>2092<br>2092                                                 | 32<br>321<br>322<br>323<br>325<br>325<br>325<br>325<br>326<br>327<br>327<br>327<br>328<br>329<br>329<br>329<br>329<br>331<br>333<br>331                                      | 136.05<br>136.85<br>137.475<br>138.15<br>138.85<br>139.825<br>140.255<br>140.855<br>140.855<br>141.255<br>141.855<br>141.855<br>141.855<br>141.855<br>142.825<br>142.825<br>142.835<br>142.835<br>143.835<br>142.835<br>142.835<br>142.835<br>142.835<br>142.835<br>142.835<br>142.835<br>142.835<br>142.835<br>142.835<br>142.835<br>142.835<br>142.835<br>142.835<br>142.835<br>142.835<br>142.835<br>142.835<br>142.835<br>142.835<br>142.835<br>142.835<br>142.835<br>142.835<br>142.835<br>142.835<br>142.855<br>142.855<br>142.8555<br>142.8555<br>142.8555<br>142.85555<br>142.855555<br>142.85555555555555                                                                                                    | 194<br>195<br>195.8<br>196.8<br>197.7<br>198.5<br>199.8<br>200.3<br>200.5<br>200.5<br>200.5<br>200.5<br>200.5<br>200.5<br>200.7<br>201.2<br>201.3<br>201.6<br>201.8<br>202.4<br>A ▼ ■ | 200.8<br>201.8<br>202.7<br>203.7<br>204.6<br>205.5<br>206.2<br>206.6<br>207.6<br>207.6<br>207.6<br>207.6<br>207.5<br>207.5<br>207.7<br>208.2<br>208.4<br>208.9<br>208.9<br>208.9                                                                                                    | 190.7<br>191.6<br>192.5<br>193.5<br>194.3<br>195.1<br>195.8<br>196.1<br>196.4<br>196.4<br>196.4<br>197.1<br>197.1<br>197.1<br>197.7<br>197.6<br>197.6<br>197.8<br>198.1<br>198.4<br>198.4<br>198.4                                                                                                    | 50<br>45<br>40<br>35<br>30<br>立 25<br>20<br>15<br>10<br>5 |             |                   | M.<br>M. |         |         | Ŵ      | WM<br>WM | Mph<br>Mph           |               | <b>M</b>    | <u>ૹૻ</u> ઍ ઍ ઍ ઍ ઍ ઍ ઍ ઍ ઍ ઍ ઍ ઍ ઍ ઍ ઍ ઍ ઍ ઍ ઍ                                                            |
| 24<br>25<br>26<br>27<br>28<br>29<br>30<br>31<br>32<br>33<br>34<br>35<br>36<br>37<br>38<br>39<br>40<br>41<br>▲1<br>▲1<br>▲1<br>▲1<br>▲1<br>▲1<br>▲1<br>▲1<br>▲1<br>▲ | 20<br>20<br>20<br>20<br>20<br>20<br>20<br>20<br>20<br>20<br>20<br>20<br>20<br>2 | 006/09/18 0/3652<br>006/09/18 0/3655<br>006/09/18 0/3655<br>006/09/18 0/3655<br>006/09/18 0/3659<br>006/09/18 0/3703<br>006/09/18 0/3703<br>006/09/18 0/3703<br>006/09/18 0/3710<br>006/09/18 0/3713<br>006/09/18 0/3713<br>006/09/18 0/3713<br>006/09/18 0/3713<br>006/09/18 0/3713<br>006/09/18 0/3713<br>006/09/18 0/3713<br>006/09/18 0/3713<br>006/09/18 0/3713<br>006/09/18 0/37124<br>006/09/18 0/3724<br>006/09/18 0/3724<br>006/09/18 0/3726<br>006/09/18 0/3726<br>006/09/18 0/3726                                        | 18471.719<br>18473.5<br>18475.281<br>18477.083<br>18477.083<br>18477.083<br>18477.083<br>18477.083<br>18477.083<br>18482.406<br>18482.406<br>18482.406<br>18482.418<br>18495.33<br>18495.33<br>1845.34<br>1845.34                                                                                                    | 2008<br>2018<br>2027<br>2037<br>2046<br>2055<br>2062<br>2069<br>2073<br>2076<br>2076<br>2076<br>2075<br>2077<br>2082<br>2075<br>2077<br>2082<br>2084<br>2084<br>2084<br>2085<br>2075<br>2077<br>2082<br>2092         | 32<br>321<br>322<br>323<br>325<br>325<br>326<br>326<br>326<br>326<br>326<br>326<br>327<br>328<br>329<br>339<br>331<br>333<br>333                                             | 136.05<br>136.85<br>137.475<br>138.15<br>139.825<br>140.255<br>140.255<br>140.255<br>141.255<br>141.255<br>141.255<br>141.255<br>141.255<br>142.325<br>142.825<br>142.855<br>142.855<br>142.855<br>142.855<br>142.855<br>142.855<br>142.855<br>142.855<br>142.855<br>142.855<br>142.855<br>142.855<br>142.855<br>142.855<br>142.855<br>142.855<br>142.855<br>145.855<br>145.855<br>145.855<br>145.855<br>145.855<br>145.855<br>145.855<br>145.855<br>145.855<br>145.855<br>145.855<br>145.855<br>145.855<br>145.855<br>145.855<br>145.855<br>145.855<br>145.8555<br>145.8555<br>145.8555<br>145.85555<br>145.855555<br>145.855555555555555555555555555555555555                                                                                                    | 194<br>195<br>195.8<br>196.8<br>197.7<br>198.5<br>199.8<br>200.3<br>200.5<br>200.5<br>200.5<br>200.5<br>200.7<br>201.2<br>201.3<br>201.6<br>201.8<br>201.8                            | 200.8<br>201.8<br>202.7<br>204.6<br>205.5<br>206.2<br>206.2<br>207.3<br>207.6<br>207.5<br>207.6<br>207.5<br>207.5<br>207.7<br>208.2<br>208.2<br>208.9<br>209.2<br>208.4<br>208.7<br>208.9<br>209.2<br>208.4<br>208.7<br>208.9<br>209.2<br>208.4<br>208.7<br>208.9<br>209.2<br>208.4<br>208.7<br>208.9<br>209.2<br>208.4<br>207.6<br>207.6<br>208.2<br>208.2<br>208.2<br>208.2<br>208.2<br>208.2<br>208.2<br>208.2<br>208.2<br>208.2<br>208.2<br>208.2<br>208.2<br>208.2<br>208.2<br>208.2<br>209.2<br>208.2<br>209.2<br>209.2<br>209.2<br>209.2<br>209.2<br>209.2<br>209.2<br>209.2<br>209.2<br>209.2<br>209.2<br>209.2<br>209.2<br>209.2<br>209.2<br>209.2<br>209.2<br>209.2<br>209.2<br>209.2<br>209.2<br>209.2<br>209.2<br>209.2<br>209.2<br>209.2<br>200.2<br>200.2 | 190.7<br>191.6<br>192.5<br>193.5<br>194.3<br>195.1<br>195.8<br>196.1<br>195.8<br>196.1<br>196.4<br>197.1<br>197.2<br>197.6<br>197.2<br>197.6<br>197.8<br>198.1<br>198.4<br>198.6                                                                                                    | 50<br>45<br>30<br>ご 25<br>20<br>15<br>10<br>5             |             |                   |          |         |         | Ŵ      |          | 14pN<br>14pN         |               | γ <b>γ</b>  | 3111111111111111111111111111111111111                                                                      |

## USB-RS232C変換器の使用に付いて

パソコンに「輝度計」と接続できるRS232Cポートの空きがない、または、ノートパソコンにRS232Cポートが装備されていない場合、

パソコンのUSBポートをRS232Cに変換して、「照度計」のRS232Cポートに接続します。

「USB-RS232C変換器」は、ユーザ側で市販のものをご用意ください。本商品には含まれておりません。

当社では、下記の「USB-RS232C変換器」で動 確認をしております。

また、各変換器に付属するインストールガイドに従って変換器のドライバを適切にインストールしてください。正常にインストールした後、 その時に割り当てられたポート番号を確認し、上記の「通信条件の設定」のRS232Cポートに、その番号を設定します。

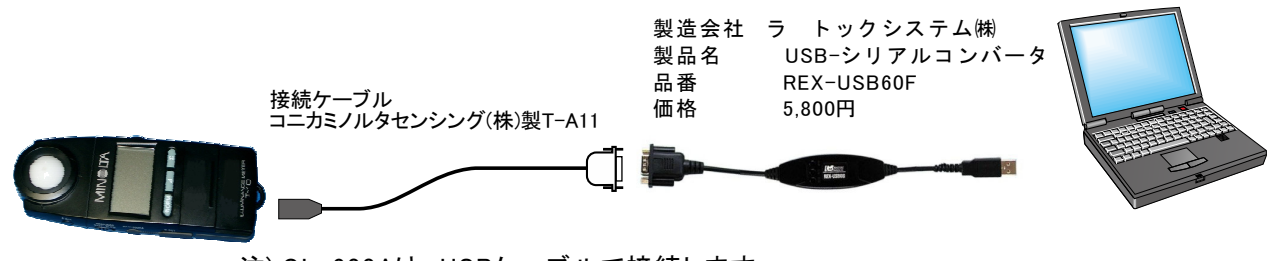

注) CL-200Aは、USBケーブルで接続します。

4/4